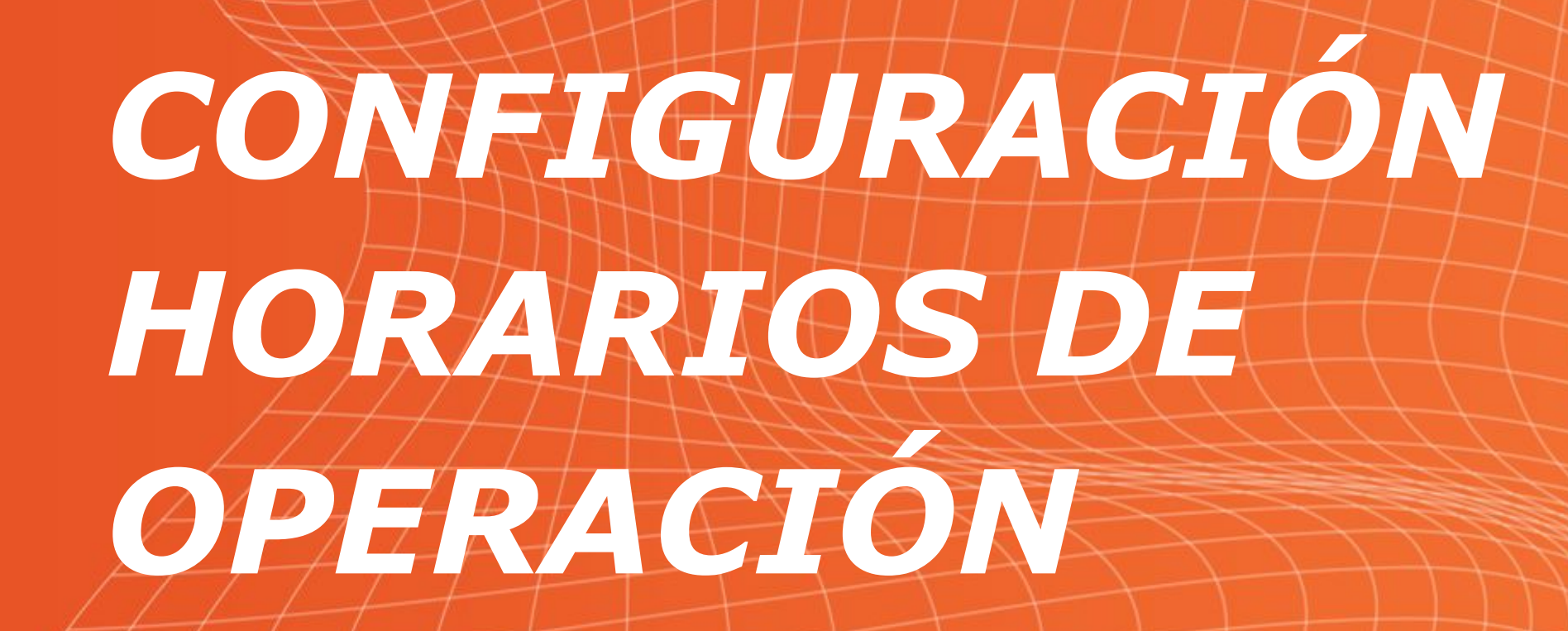

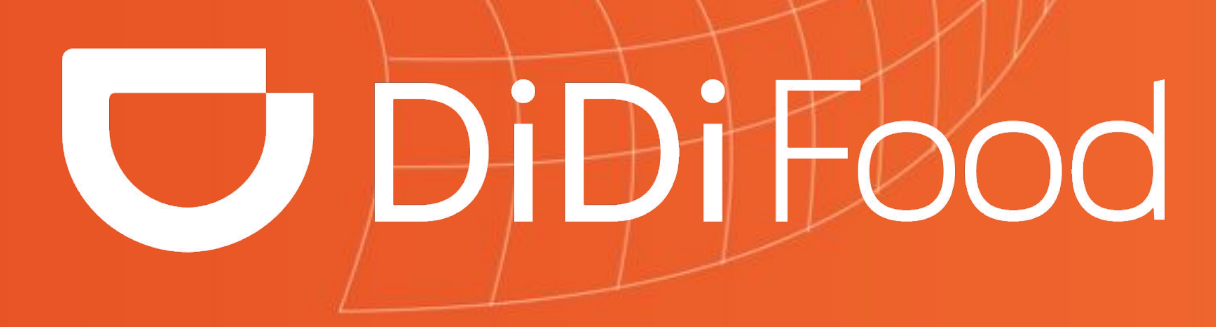

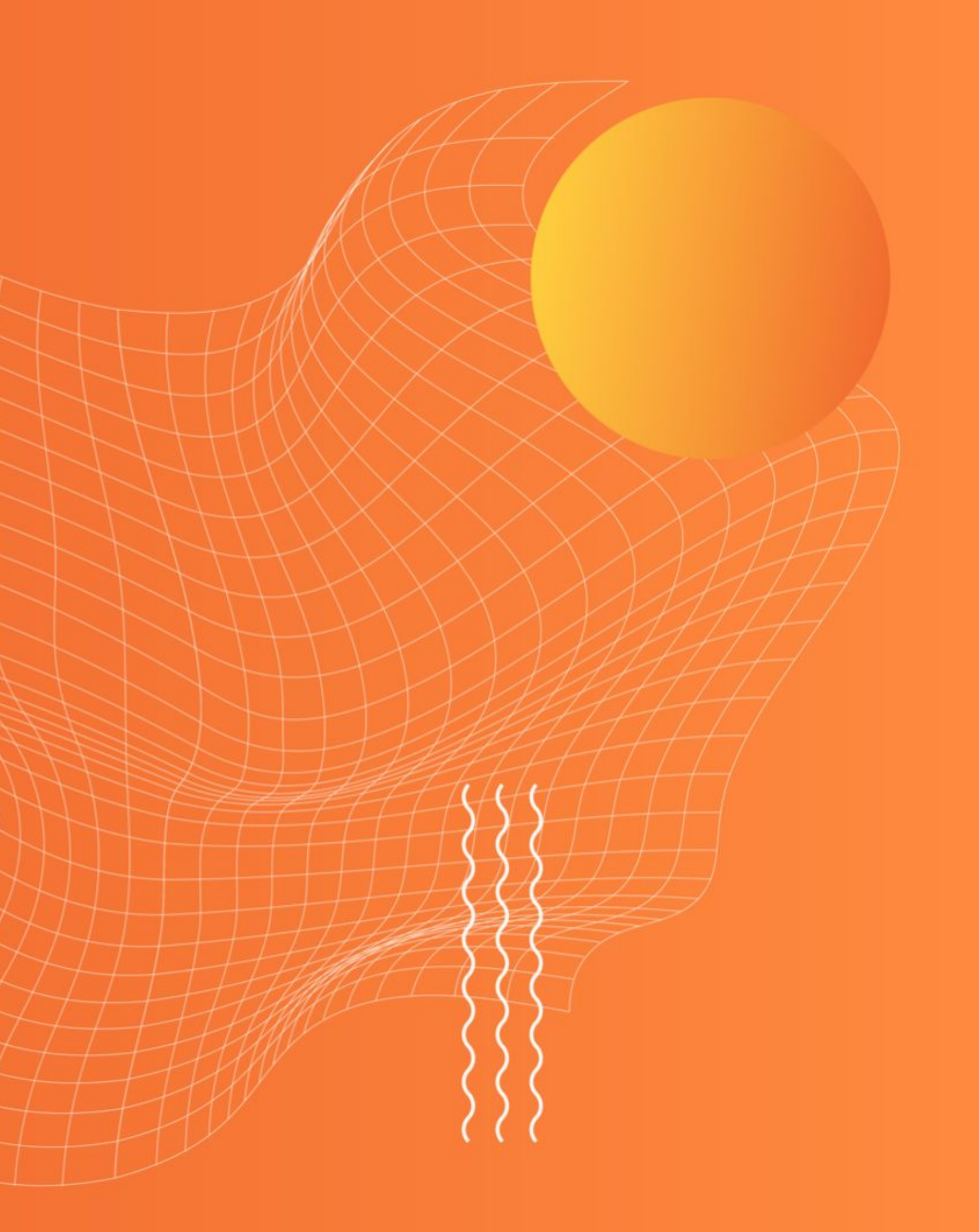

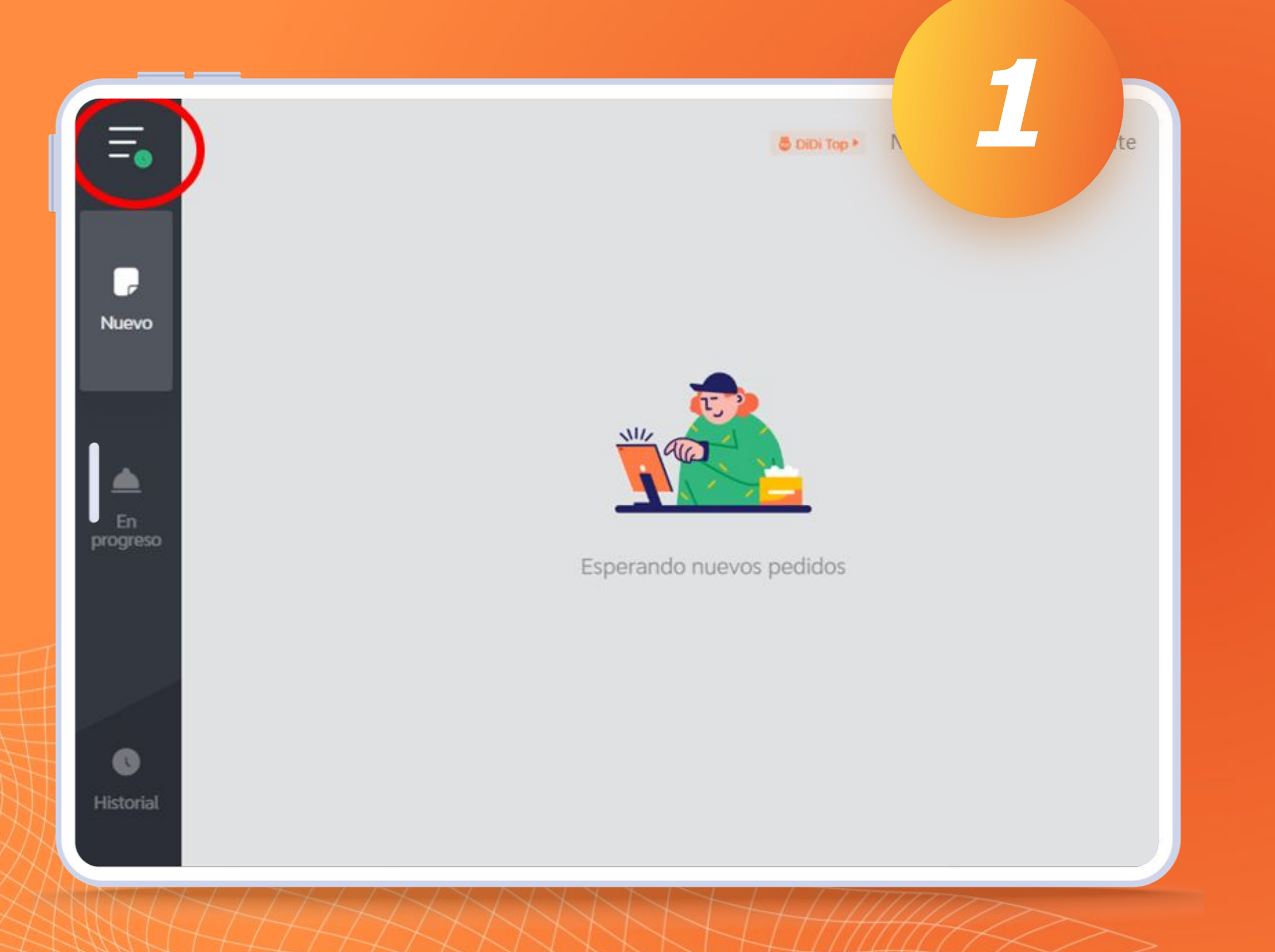

# ¿Cómo cambiar mis horarios en la aplicación?

*En la app DiDi Store, da clic en el ícono de menú (tres rayas horizontales).* 

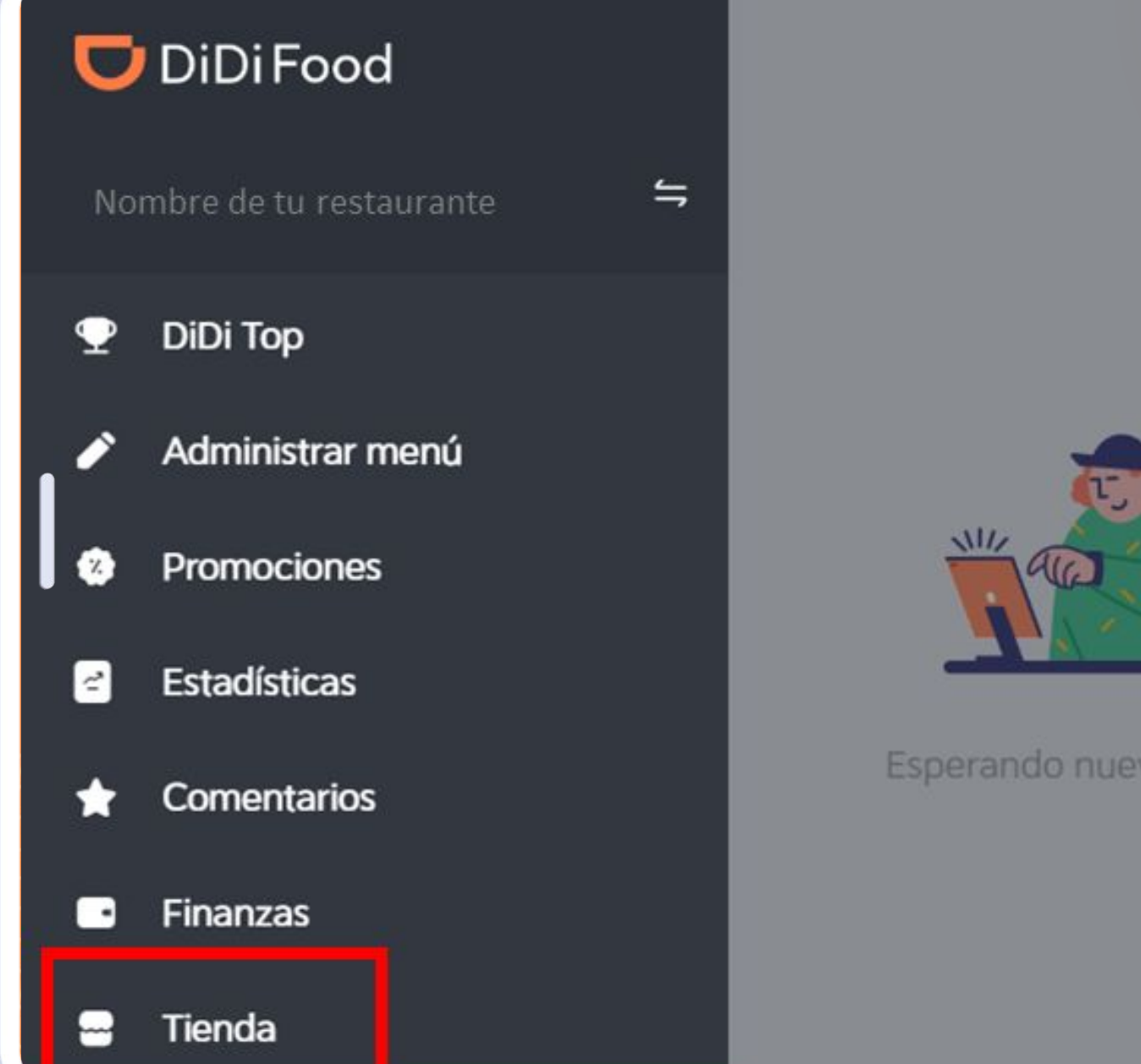

2

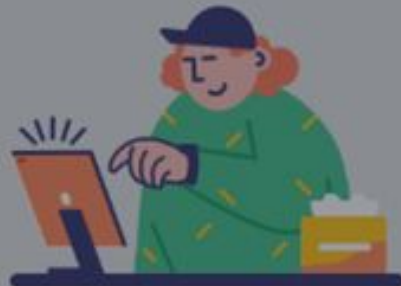

Esperando nuevos pedidos

# Se desplegará el menú lateral. Haz clic en "Tienda".

٠ +++++ ٠

# Tienda

Horario de operación

Método de entrega

Configuración de comentarios

iempo de preparación

Administrar imágenes

Información de la tienda

Número de teléfono

## Horario de operación

## Horario de operación regular

Al modificar tu horario de operación de la app, revisa que el horario de ventas de los productos relevantes sea compatible con tu horario de operación establecido.

| Fechas    | Horario de operación | Acciones |
|-----------|----------------------|----------|
| Lunes     | 10:00-17:59          | Editar   |
| Martes    | 10:00-17:59          | Editar   |
| Miércoles | 10:00-17:59          | Editar   |
| Jueves    | 10:00-17:59          | Editar   |
| Viernes   | 10:00-17:59          | Editar   |

Verás la siguiente pantalla, donde se muestran los horarios de operación que tienes configurado para cada día de la semana. Elige el día cuyo horario quieres modificar y da clic en "Editar".

| nda                    |            | ×         | Editar el                          | horario               | o de opera        | 4        |
|------------------------|------------|-----------|------------------------------------|-----------------------|-------------------|----------|
| io de operación        | Horario de | ver       | itas de los proc<br>ración estable | luctos relev<br>cido. | antes sea compati | ible     |
| do de entrega          | Horario d  | Selecc    | ionar fecha<br>nes ®               |                       |                   | ~        |
| guración de<br>ntarios | Fechas     | Cerrad    | la todo el día                     |                       |                   |          |
| oc de preparación      | Lunes      | Horari    | o de operación                     | 1                     |                   |          |
| nistrar imágenes       | Martes     | 0         | 12:00                              | А                     | 14:59             | Eliminar |
| nación de la tienda    | Miércoles  | ⊙<br>+ Ag | 15:30<br>regar horario             | A<br>de operac        | 17:59             | Eliminar |
| ero de teléfono        | Jueves     |           |                                    |                       |                   | Guardar  |
|                        | Viernes    |           |                                    |                       |                   |          |

Tomando como ejemplo el día lunes, puedes **modificar la hora de apertura y cierre del restaurante.** 

*Aquí también puedes definir que el restaurante está cerrado ese día de la semana.* 

*Y puedes agregar más horarios de operación.* 

| da                    |                          | ×           | Editar el              | horarie        | o de operad  | ble c.   |
|-----------------------|--------------------------|-------------|------------------------|----------------|--------------|----------|
| o de operación        | Horario de               | ope         | ración estableo        | cido.          |              |          |
| o de entrega          | Horario d                | Selecc      | ionar fecha<br>nes ®   |                |              |          |
| uración de<br>Itarios | relevantes sea<br>Fechas | Cerrad      | a todo el día          |                |              |          |
| o de preparación      | Lunes                    | Horari      | o de operación         | E .            |              |          |
| istrar imágenes       | Martes                   | 0           | 12:00                  | А              | 14:59        | Eliminar |
| ación de la tienda    | Miércoles                | ()<br>+ Agr | 15:30<br>regar horario | A<br>de operac | 17:59<br>ión | Eliminar |
| ro de teléfono        | Jueves                   |             |                        |                |              | Guardar  |
|                       | Viernes                  |             |                        |                |              |          |

Una vez finalices, da clic en "Guardar" y asegúrate de que los cambios se hayan guardado correctamente.

# Tienda

# Horario de operación regular

Al modificar tu horario de operación de la app, revisa que el horario de ventas de los productos relevantes sea compatible con tu horario de operación establecido.

Método de entrega

Horario de operación

Configuración de comentarios

l'iempo de preparación

Administrar imágenes

Información de la tienda

Número de teléfono

| Fechas    | Horario de operación      | Acciones |  |
|-----------|---------------------------|----------|--|
| Lunes     | 12:00-14:59 / 15:30-17:59 | Editar   |  |
| Martes    | 10:00-17:59               | Editar   |  |
| Miércoles | 10:00-17:59               | Editar   |  |
| Jueves    | 10:00-17:59               | Editar   |  |
| Viernes   | 10:00-17:59               | Editar   |  |
| Sábado    | 10:00-19:59               | Editar   |  |

iListo! Ya Debes ver el nuevo horario en pantalla "Horario de operación" en la sección

# DÍAS FESTIVOS Y FECHAS ESPECIALES

Puedes definir un horario especial o cerrar la tienda en días específicos. Por ejemplo, si vas a salir de vacaciones o en días feriados. Hacer esta modificación de forma anticipada te ayudará a mantener tu operación organizada y evitar afectar los buenos niveles de conectividad que tienes en la aplicación.

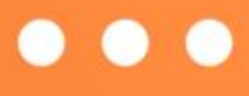

| Tienda                          |                                                 |                                            |                                     |
|---------------------------------|-------------------------------------------------|--------------------------------------------|-------------------------------------|
| Horario de operación            | Viernes                                         | 10:00-17:59                                | Editar                              |
| Método de entrega               | Sábado                                          | 10:00-19:59                                | Editar                              |
| Configuración de<br>comentarios | Domingo                                         | 10:00-18:59                                | Editar                              |
| Tiempo de preparación           | Horario de o<br>feriados<br>Puedes establecer f | peración en días                           | para días festivos u otros eventos. |
| Administrar imágenes            | Estos horarios se ap                            | licarán automáticamente en los días festiv | os.                                 |
| Información de la tienda        | Nembra dal día                                  | factive Faches                             | Horario                             |
| Número de teléfono              | Nombre del dia                                  | Testivo Fechas                             | ae oper Acci<br>ación               |

Para hacerlo, solo desliza hacia abajo en la pantalla y da clic en "Agregar horario de operación en días festivos".

## Agregar horario de ope X enda festivos Viernes ario de operación Puedes establecer horarios especiales de operación de la app para días festivos u otros eventos. Estos horarios se aplicarán automáticamente en los días festivos. Sábado odo de entrega Domingo Fechas especiales personalizadas > figuración de entarios Hoy mar. 21/11/2023 > Horario d o de preparación feriados Puedes estat Estos horario Mañana mié. 22/11/2023 > ninistrar imágenes jue. 23/11/2023 > Pasado mañana Agregar rmación de la tienda dom. 24/12/2023 > Navidad Nombre de nero de teléfono Año Nuevo dom. 31/12/2023 >

En esta página puedes seleccionar una de las fechas que aparecen ahí (Hoy, Mañana, Pasado mañana, días festivos próximos). O bien dar clic en "Fechas especiales personalizadas"

| da                    |                                         | ← Editar los horarios de oper<br>festivos |
|-----------------------|-----------------------------------------|-------------------------------------------|
| o de operación        | Viernes                                 | Nombre del día festivo                    |
| o de entrega          | Sábado                                  | Vacaciones                                |
| uración de<br>Itarios | Domingo                                 | Seleccionar fecha                         |
| o Je preparación      | Horario d<br>feriados<br>Puedes estable | Cerrada todo el día                       |
| strar imágenes        | Estos horarios<br>Agregar I             | O0:00 A 00:00                             |
| ación de la tienda    | Nombre de                               | + Agregar horario de operación            |
| o de teléfono         |                                         | Enviar                                    |

Por ejemplo, puedes definir los días que te irás de vacaciones. Puedes definir un horario especial o dar en "Cerrado todo el día". Recuerda dar click en "Enviar" cuando hayas finalizado.

# Tienda Horario de operación Horario de operación en días feriados Puedes establecer horarios especiales de operación de la app para días festivos u otros eventos. Estos horarios se aplicarán automáticamente en los días festivos. Método de entrega Configuración de Agregar horario de operación en días festivos comentarios Horario Nombre del día festivo Fechas de oper Liempo de preparación Accid ación Cerrada Administrar imágenes Elimi lun. 04/12/2023 - dom. 10/12/2023 todo el Vacaciones día Información de la tienda Número de teléfono Método do ontroa

iEso es todo! Podrás ver los horarios especiales que definiste.

> . ٠ ٠ ÷ ٠

# ¿Cómo abrir y cerrar mi tienda manualmente?

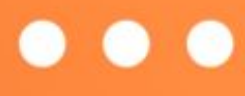

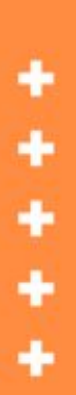

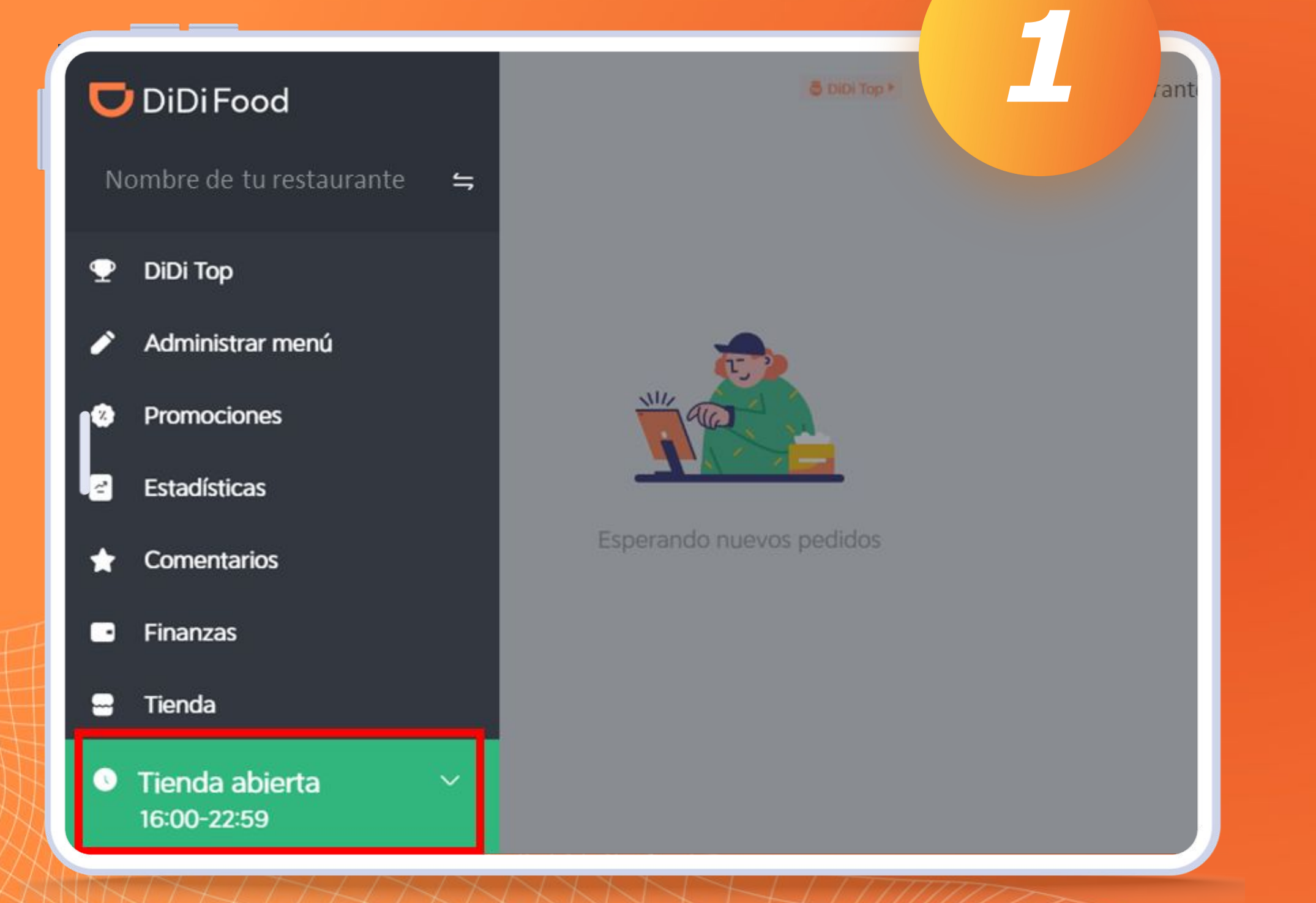

Para cerrar manualmente el restaurante o pausar operaciones, despliega el menú lateral y da clic en la zona verde que dice "Tienda abierta" y el horario.

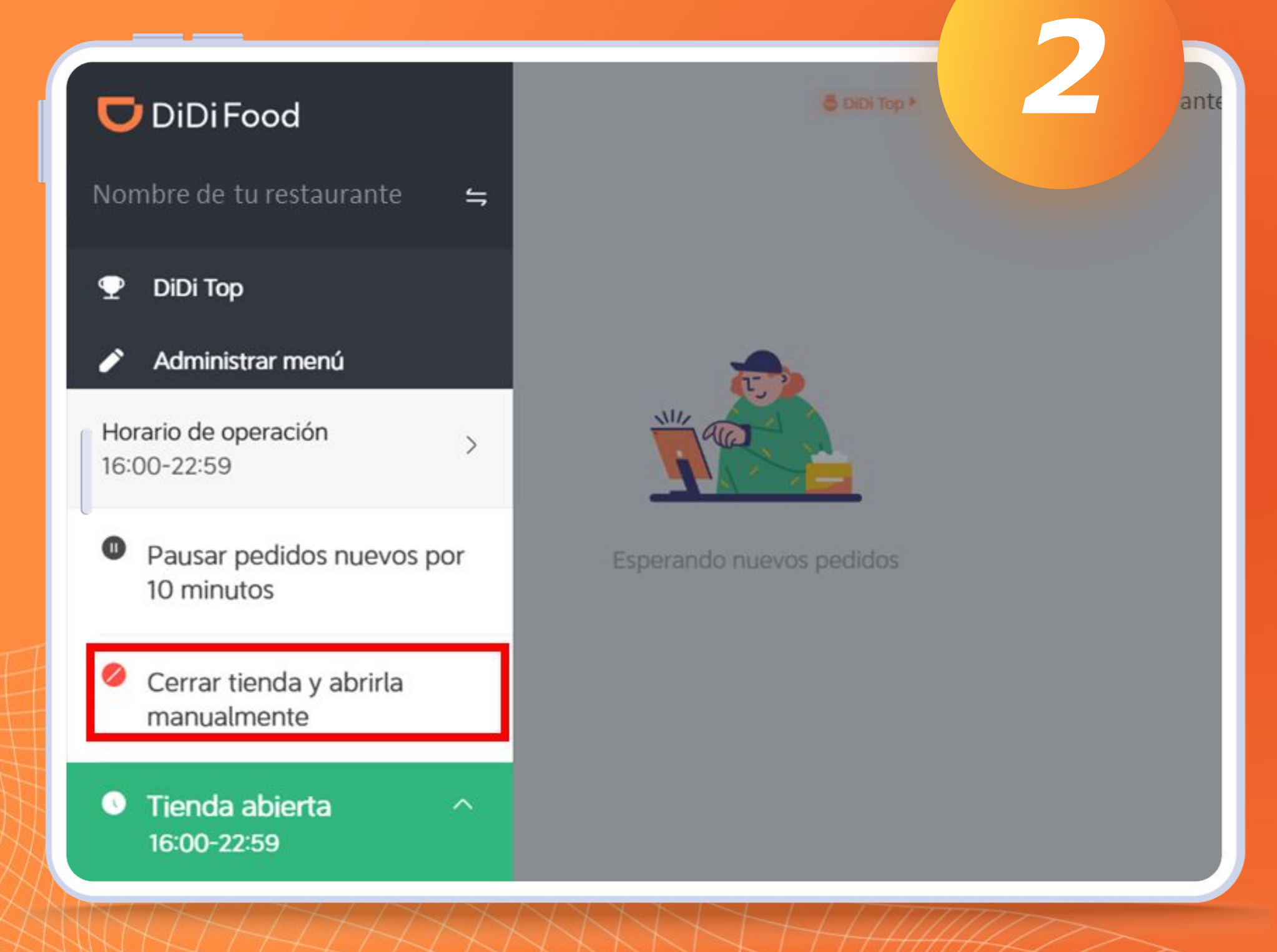

Aquí verás la opción de Pausar pedidos nuevos por 10 min. Esta opción puede serte de gran utilidad en caso de que tengas alguna emergencia o hayas llegado al máximo de tu capacidad. Al pasar los 10 minutos, tu restaurante reabrirá en automático.

٠

# Pedidos en pausa

Da clic para salir

Si das clic en **Cerrar tienda** y abrirla manualmente, verás una pantalla roja que indica que tu tienda ha cerrado y no recibirás más pedidas (*hasta que tú manualmente la abras de nuevo*)

\* \* \* \* \*

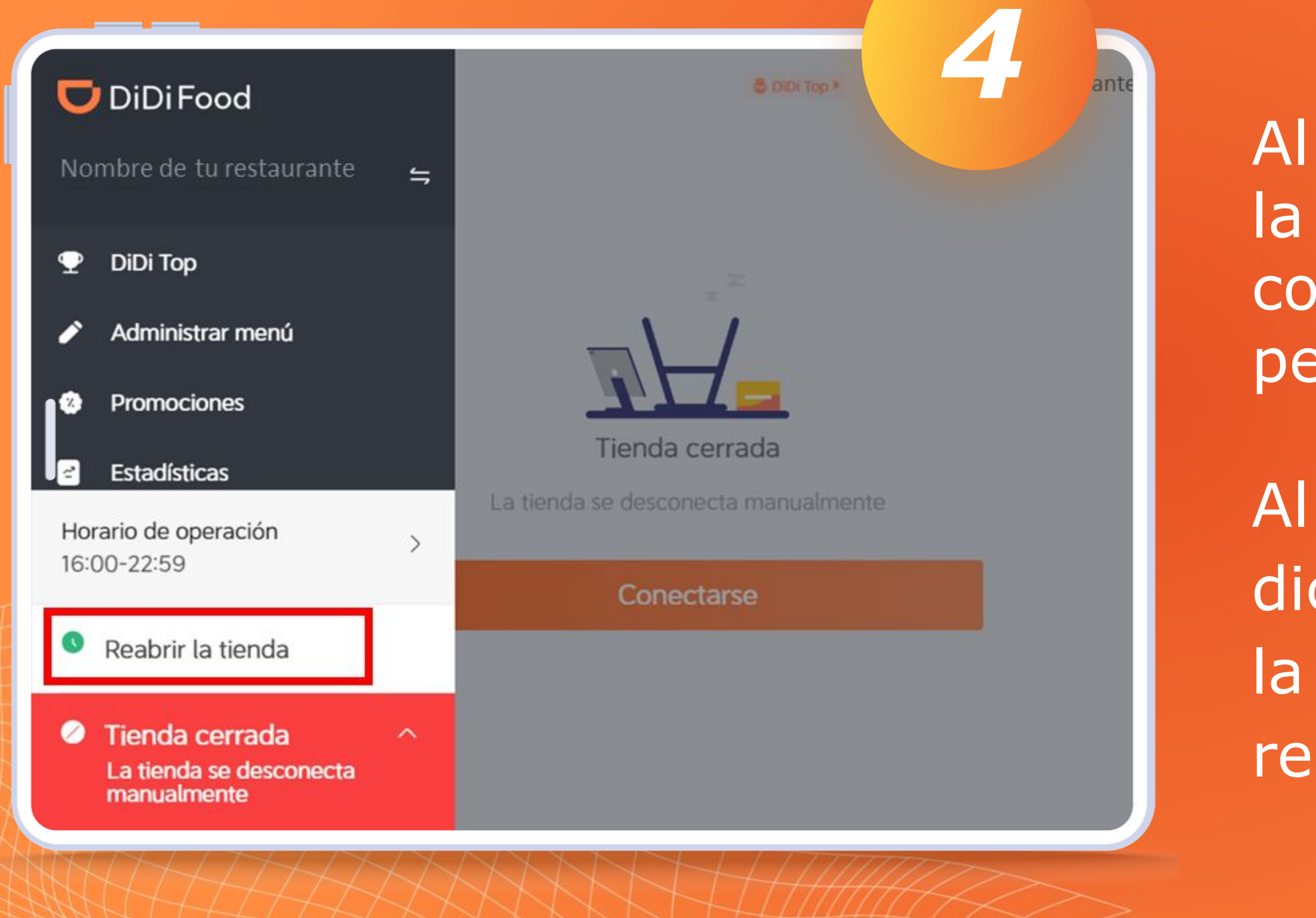

# Al dar clic en la pantalla verás la siguiente alerta, allí puedes comprobar que tu tienda permanece cerrada.

Al dar clic en la zona roja que dice **"Tienda cerrada"**, verás la opción para reactivar tu restaurante.

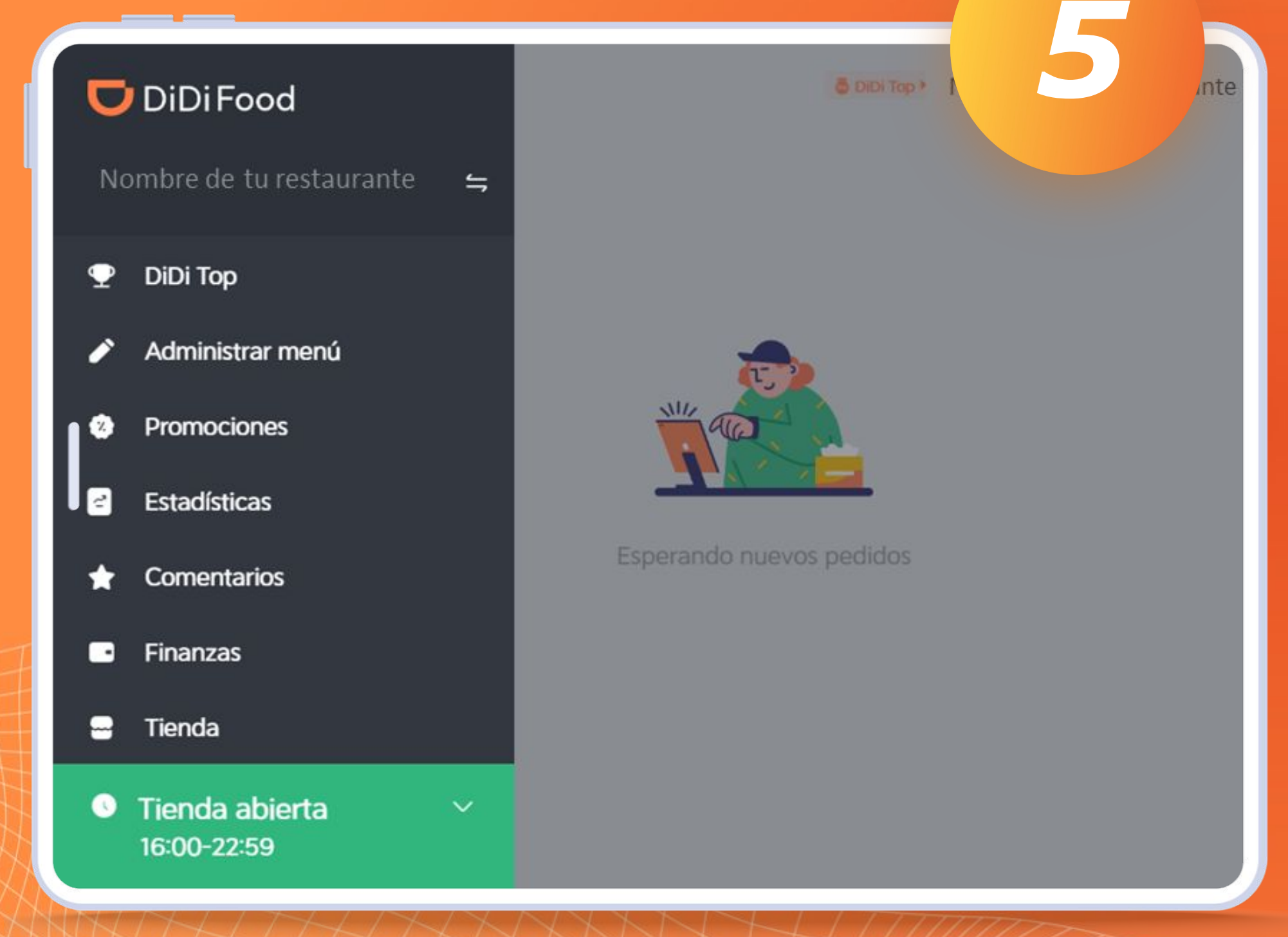

iListo! Has reabierto manualmente tu restaurante.

٠

٠

٠

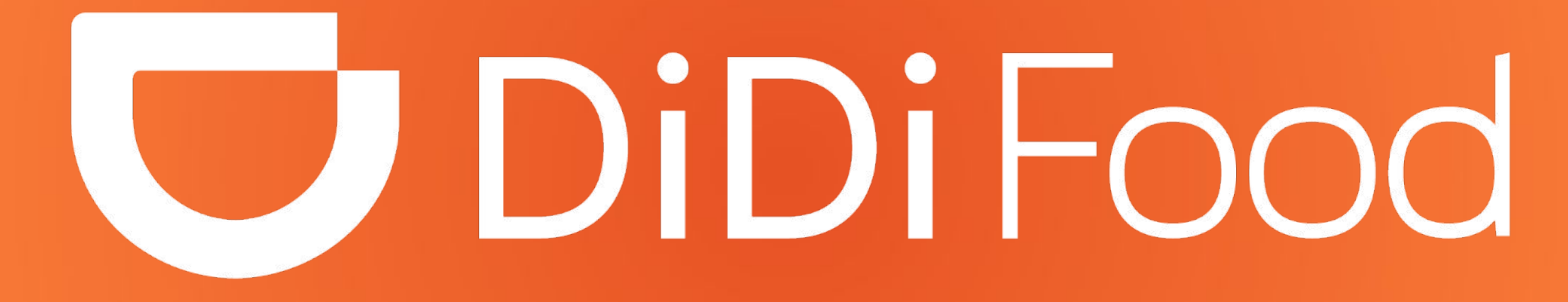